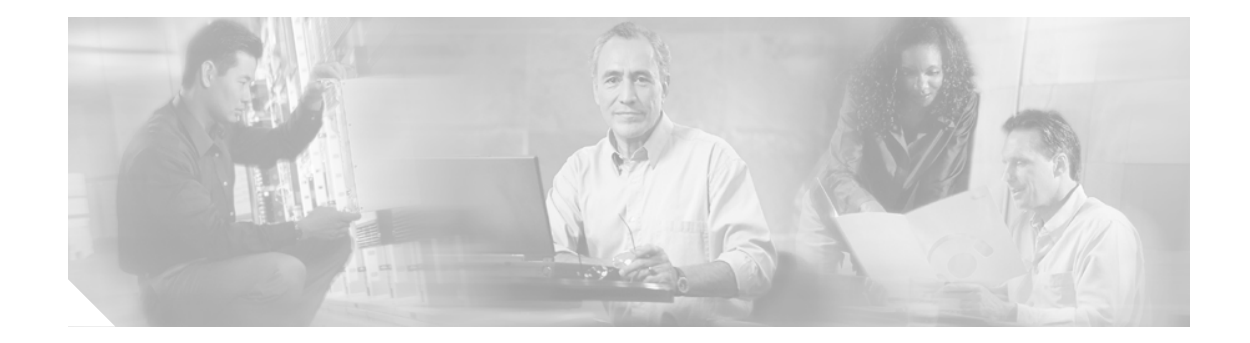

# Cisco Security Agent 4.0.1.539-1.1.3 for Cisco CallManager Release 3.2(3)、3.3、 および 4.0 のインストール

このマニュアルでは、Cisco Security Agent for Cisco CallManager 3.2(3), 3.3, および 4.0 のインストール 手順および関連情報について説明します。Cisco CallManager と Cisco Customer Response Applications (CRA) が同一サーバ上に共存する場合、どちらの製品も同じセキュリティ ポリシーを使用するの で、このマニュアルまたは『Installing Cisco Security Agent 4.0.1.539-1.1(3) for Cisco Customer Response Applications Releases 2.2(5), 3.0(3), and 3.1(2)』のマニュアルに従って、その共存サーバにエージェント をインストールすることができます。

# 目次

このマニュアルでは、次のトピックについて取り上げます。

- はじめに (P.2)
- インストールを始める前に (P.3)
- Cisco Security Agent のインストール (P.5)
- Cisco Security Agent サービスの無効化と有効化(P.7)
- サーバにインストールされているエージェントのバージョンの確認 (P.8)
- Cisco Security Agent のアップグレード (P.8)
- Management Center for Cisco Security Agent への移行 (P.9)
- Cisco Security Agent のアンインストール (P.11)
- トラブルシューティング (P.12)
- Cisco Security Agent の追加情報の入手 (P.12)
- Cisco CallManager の関連マニュアルの入手 (P.13)

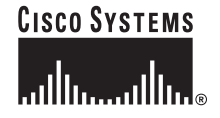

# はじめに

Cisco Security Agent (CSA) は、Cisco CallManager 3.2(3), 3.3, および 4.0 クラスタに対して侵入検知 および侵入保護の機能を提供します。このエージェントは、一連の検証済みセキュリティ規則(ポ リシー)に基づいて、Windows プラットフォームのセキュリティを実現します。ポリシーには、ホ スト侵入検知と防止に関する厳密なレベルが設定されています。システム リソースへのアクセスが 行われる前に、このエージェントは特定のシステム動作を許可または拒否するポリシーを適用する ことにより、システム運用を制御します。この処理は透過的に行われるためユーザからは見えず、 システム全体のパフォーマンスにも影響しません。

(注)

Cisco Security Agent for Cisco CallManager は、特に Cisco CallManager および Cisco CRA のソフトウェ アに対応するよう設計されていますが、そのほかシスコが承認したサードパーティ製のアプリケー ションもサポートしています。また、Web サービスおよびデータベース サービスのセキュリティも 実現します。さらに、ホストベースの侵入検知システムとして機能する Network Shim がインストー ルされていれば、TCP/IP のセキュリティ チェックも実行します。エージェントの最新バージョン が提供されたときは、そのバージョンをインストールすることを強くお勧めします。

また、シスコが提供するオペレーティング システム サービスの最新リリースおよびアップグレードとこのエージェントを連動させることを強くお勧めします。シスコが提供するオペレーティングシステム サービスのリリースとアップグレードを取得するには、表1を参照してください。

このマニュアルのインストール手順に従って、Cisco CallManager、Cisco CRA、リモート データベー スサーバ、音声サーバ、スピーチ サーバなど、音声クラスタ内のすべてのサーバに CSA をインス トールしてください。クライアント マシンにはエージェントをインストールしないでください。

Cisco Security Agent for Cisco CallManager のポリシーは、シスコが承認した多数のサードパーティ製のモニタリング ツールもサポートします。たとえば、次のアプリケーションをサポートします。

- Concord eHealth Monitor
- HP OpenView Operations Agent 7.1
- HP OpenView Performance Manager 3.3
- Integrated Research Prognosis
- McAfee VirusScan 7.0
- Micromuse Netcool
- NetIQ Vivinet Manager
- RealVNC
- Symantec Corporate Edition 8.0
- Trend Anti-Virus
- Windows Terminal Services

シスコが承認していないサードパーティ製のソフトウェア ツールを使用する場合は、Management Center for Cisco Security Agent (CSA MC)を購入してインストールする必要があります。また、シ スコが承認したサードパーティ製のアプリケーションをサポートするようにポリシーをカスタマ イズする方法については、Cisco Technical Assistance Center (TAC)にお問い合せください。TAC へ のお問い合せについては、P.15の「テクニカルサポート」を参照してください。CSA MC への移行 の詳細については、P.9の「Management Center for Cisco Security Agent への移行」を参照してください。

## インストールを始める前に

Cisco Security Agent for Cisco CallManager をインストールする前に、次の情報を確認してください。

- Cisco Security Agent は、Cisco Media Convergence Server (MCS) およびシスコが承認したカスタ マー向けのサーバをサポートします (これらの MCS やカスタマー向けのサーバには、Cisco CallManager Releases 3.2(3), 3.3(x), または 4.0、およびシスコが提供するオペレーティング シス テム バージョン 2000.2.4 (またはそれ以降) をインストールする必要があります)。ただし、 『Cisco CallManager Compatibility Matrix』に別途指示がある場合は、それに従います。 『Cisco CallManager Compatibility Matrix』を入手するには、表1を参照してください。
- このセキュリティエージェントは、Cisco CallManager および Cisco Customer Response Solutions /Cisco Customer Response Applications を実行している共存サーバも含め、Cisco CallManager クラ スタ内のすべてのサーバにインストールしてください。
- 最初にエージェントをパブリッシャ データベース サーバにインストールし、そのインストールが正常に完了したことを確認してください。次に、エージェントをすべてのサブスクライバサーバに1台ずつ順次インストールしてください。
- エージェントのインストールは、オペレーティングシステムのインストールと Cisco CallManager のインストールの間には行わないでください。
- Cisco CallManager をアップグレードする前に、P.7の「Cisco Security Agent サービスの無効化と 有効化」の手順を実行して Cisco Security Agent を無効にする必要があります。また、Cisco CallManager のインストール中は、サービスを有効に戻さないでください。

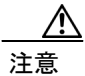

オペレーティング システム、Cisco CallManager、メンテナンス リリース、サービス リリース、サ ポート パッチ、プラグインなどのソフトウェアをインストール、アンインストール、またはアッ プグレードする前に、Cisco Security Agent のサービスを無効にする必要があります。

エージェントを無効にするには、P.7 の「Cisco Security Agent サービスの無効化と有効化」の手順 を実行する必要があります。インストールまたはアップグレード中は、サービスを有効に戻さない でください。このときサービスを有効に戻すと、インストールまたはアップグレードで問題が発生 する可能性があります。

ソフトウェアをインストールまたはアップグレードした後は、Cisco Security Agent サービスを有効 に戻す必要があります。

サービスが無効になっていると、エージェントはサーバへの侵入を検知しません。

- Cisco CallManager 3.2(3)から Cisco CallManager 3.3 にアップグレードする場合、サーバでエージェントを実行しているときは、アップグレードを実施する前に Cisco Security Agent サービスを無効にする必要があります。Cisco CallManager 3.3 へのアップグレードによりエージェントが削除されるので、アップグレードが完了したら、クラスタ内のすべてのサーバに Cisco Security Agent を再インストールしてください。
- Cisco CallManager 3.3(2) から Cisco CallManager 3.3(3) または 4.0 にアップグレードする場合、 サーバでエージェントを実行しているときは、アップグレードを実施する前に Cisco Security Agent サービスを無効にする必要があります。ただし、この場合、アップグレードの後にエー ジェントを再インストールする必要はありません。アップグレードが完了したら、必ず Cisco Security Agent サービスを有効にしてください。
- エージェントをインストールまたはアップグレードする前に、Cisco CallManager のデータを バックアップしてください。この作業の実行方法の詳細については、該当バージョンの Cisco CallManager のバックアップに関するマニュアルを参照してください。Cisco CallManager のバッ クアップに関するマニュアルを入手するには、表1を参照してください。

- エージェントをインストールまたはアップグレードする前に、クラスタ内で実行するすべての アプリケーションをバックアップしてください。詳細については、バックアップに関する該当 のマニュアルを参照してください。
- Terminal Services を使用してエージェントをインストールまたはアップグレードしないでください。シスコは Terminal Services をインストールしますが、これは、Cisco Technical Assistance Center が管理タスクや設定タスクをリモートで実行できるようにするためです。また、Integrated Lights Out を使用してエージェントをインストールまたはアップグレードしないでください。

必要な場合は、Virtual Network Computing (VNC)を使用してエージェントをインストールまた はアップグレードすることができます。VNCのマニュアルを入手するには、表1を参照してく ださい。

注意

サーバで Cisco HIDS Agent (Entercept) を実行している場合は、Cisco Security Agent をインストー ルする前に、Add/Remove Programs からこのソフトウェアをアンインストールする必要があります。 Cisco HIDS Agent をアンインストールせずに Cisco Security Agent をインストールすると、TCP ス タックが削除されるため、セキュリティに必要なファイアウォール コンポーネントがインストー ルされません。

エージェントのインストールにより、CPUの使用率が一時的に上昇します。コール処理の中断を最小限に抑えるために、エージェントのインストールは、コール処理が最小の時間帯に行うことをお勧めします。エージェントは、ソフトウェアのインストール直後からサーバの保護を開始しますが、サーバをリブートしなければ、エージェントの機能は完全には動作しません。

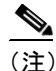

- E) サーバをリブートすると、コール処理が中断される場合があります。そのため、サーバの リブートは、営業時間の終了後、またはコール処理が最小の時間帯に実行することをお勧 めします。
- エージェントをアップグレードするか、サーバにエージェントを再インストールするには、事前にエージェントをアンインストールしてから、ソフトウェアを再インストールする必要があります。

Add/Remove Programs、または Start > Programs > Cisco Systems > Cisco Security Agent > Uninstall Security Agent を使用してエージェントをアンインストールする際に、アンインストールの確認 を求めるプロンプトが表示されます。ここで、Yes をクリックして保護を無効にするには、一 定時間内に Yes をクリックする必要があります。No を選択するか、保護が無効になるまで待 つ場合は、セキュリティモードが自動的に有効になります。

Æ 注意

ソフトウェアをアンインストールしたら、すぐにサーバをリブートしてください。サーバをすぐに リブートしないと、Windows 2000 のシステム トレイにはフラグが引き続き表示され、Graphical User Interface (GUI; グラフィカル ユーザインターフェイス)の Message タブにはエラーが表示さ れますが、この状態では、ソフトウェアによる保護は機能しません。

- インストール後に、エージェント設定タスクを実行する必要はありません。ソフトウェアはすぐに正常に作動します。セキュリティログがエージェント GUI の Message タブおよび Microsoft Event Viewer に表示され、security.txt ファイル (C:\Program Files\Cisco\CSAgent\log) にも記録されます。
- Cisco IP Telephony Applications Backup Utility は、エージェントが生成したログ ファイルやテキ スト ファイルをバックアップしません。

何らかの理由で Cisco CallManager のデータをサーバに復元する場合は、Cisco CallManager の データを復元した後に、エージェントを再インストールする必要があります。

<u>\_\_\_\_</u> ヒント

ト エージェントのインストールまたはアンインストールに関する問題が発生した場合は、P.12の「ト ラブルシューティング」を参照してください。

### Cisco Security Agent のインストール

#### 必要項目:Webからダウンロードした実行可能ファイル

確実にインストールするために、P.3 の「インストールを始める前に」の情報を再確認してください。Cisco Security Agent for Cisco CallManager をインストールするには、次の手順を実行します。

#### 手順

ステップ1 CallManager サーバから、http://www.cisco.com/kobayashi/sw-center/sw-voice.shtml の「Voice Software Download URL」にアクセスします。

# 

- (注) Cisco Security Agent およびポリシーは、ボイス製品の Cryptographic Software サイトに掲載 されています。このサイトには、音声アプリケーション(Cisco CallManager、CRS など)の ソフトウェア ウィンドウからナビゲートできます。
- ステップ2 最新バージョンの Cisco Security Agent のファイル CiscoCM-CSA-<version>-K9.exe をダウンロード します。

たとえば、CiscoCM-CSA-4.0.1.nnn-1.n-K9.exe をダウンロードします。4.0.1.nnn-1.n はエージェント およびポリシーのバージョンを表しています。

- ステップ3 ダウンロードしたファイルの保存先を書き留めます。
- ステップ4 ダウンロードしたファイルをダブルクリックしてインストールを開始します。
- ステップ5 Welcome ウィンドウが表示されたら、Next をクリックします。
- ステップ6 Yes をクリックして使用許諾契約に同意します。
- ステップ7 ソフトウェアのインストール先を選択し、Nextをクリックします。
- ステップ8 Next をクリックして Network Shim をインストールします。

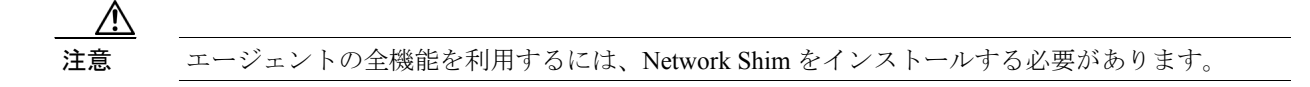

**ステップ9** 選択したオプションがステータス ウィンドウに表示されます。現在の設定値を受け入れる場合は、 Next をクリックします。 ステップ10 インストールが完了するまで待ちます。Cancel はクリックしないでください。

ステップ11 Yes をクリックしてサーバをリブートします。

注意

- ま サーバのリブートは、必要に応じて、営業時間の終了後に実行してもかまいません。サーバをリ ブートすると、コール処理が中断される場合があるためです。エージェントは、ソフトウェアのイ ンストール直後からサーバの保護を開始しますが、サーバをリブートしなければ、エージェントの 機能は完全には動作しません。
- ステップ12 Finish をクリックします。

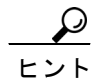

- **ヒント** インストールが完了すると、Windows 2000 のシステム トレイに赤色のフラグが表示されます。また、ソフトウェアがインストールされたとこは、Add/Remove Programs ウィンドウでも確認できます。ソフトウェアのインストールが完了していれば、このウィンドウに Cisco Security Agent が表示されます。
- ステップ13 この手順をクラスタ内の各サーバに対して実行します。

### Cisco Security Agent サービスの無効化と有効化

ソフトウェアのインストール、アップグレード、アンインストールなど、サーバの再起動が必要な 作業を実行する際には、CSA サービスを無効にしておく必要があります。CSA サービスが無効に なっているときに、Cisco CallManager サーバのモニタリングを再開するには、事前に CSA サービ スを有効に戻してください。

注意

オペレーティング システム、Cisco CallManager、メンテナンス リリース、サービス リリース、サ ポート パッチ、プラグインなどのソフトウェアをインストール、アンインストール、またはアッ プグレードする前に、この項の手順に従って Cisco Security Agent のサービスを無効にする必要があ ります。インストールまたはアップグレード中は、サービスを有効に戻さないでください。このと きサービスを有効に戻すと、インストールまたはアップグレードで問題が発生する可能性がありま す。

ソフトウェアをインストール、アップグレード、またはアンインストールした後は、Cisco Security Agent サービスを有効に戻す必要があります。

サービスが無効になっていると、エージェントはサーバへの侵入を検知しません。

注意

次の手順を各サーバに対して 1 台ずつ順次実行することをお勧めします。ソフトウェアのインス トール、アップグレード、またはアンインストールが完了したら、そのサーバのサービスを有効に 戻します。続いて、次のサーバのサービスを無効にして同様にソフトウェアのインストール、アッ プグレード、またはアンインストールを実行します。

CSA サービスを無効にするには、次の手順を実行します。

#### 手順

- ステップ1 Start > Settings > Control Panel > Administrative Tools > Services を選択します。
- ステップ2 Services ウィンドウで Cisco Security Agent を右クリックし、Properties を選択します。
- **ステップ3** Properties ウィンドウに General タブが表示されていることを確認します。
- ステップ4 Service Status 領域で Stop をクリックします。
- ステップ5 Startup type ドロップダウン リストボックスから Disabled を選択します。
- **ステップ6** OK をクリックします。

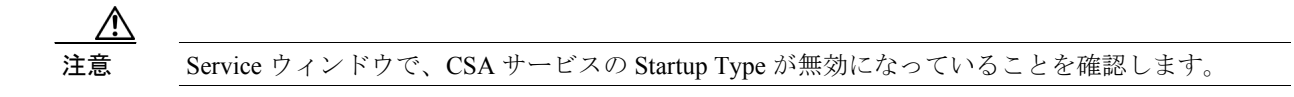

**ステップ7** この手順を、Cisco CallManager をインストールまたはアップグレードする対象の各サーバに対して 実行します。

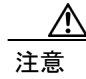

ソフトウェアをインストール、アップグレード、またはアンインストールしたサーバについては、 ステップ4に戻り、そこで Start をクリックして Cisco Security Agent サービスを有効に戻す必要が あります。

#### Cisco Security Agent サービスの一時停止と再開

サービスを一時停止すると、そのサービスは仮死状態になります。サーバをリブートすると、仮死 状態となったサービスは自動的に再開します。CSA サービスを一時停止するのは、サーバの再起動 が不要な作業を実行する場合だけです。CSA サービスを一時停止するには、コマンド プロンプト で *net stop* コマンドを使用するか、または、Windows タスクバーの CSA アイコンの Suspend Security メニュー オプションを使用します。

注意

サーバでソフトウェアをインストール、アンインストール、またはアップグレードする場合は、事前に CSA サービスを停止する際にサービスを一時停止しないでください。これらの作業を実施する場合は、前項の手順に従ってエージェントを無効にしてください。

# サーバにインストールされているエージェントのバージョンの確認

サーバにインストールされているエージェントのバージョンを確認するには、C:\utils\MCSver.exe ファイルを実行します。

# Cisco Security Agent のアップグレード

Cisco Security Agent をアップグレードする前に、次の作業を実行してください。

- サーバにインストールされている現在のバージョンをアンインストールします。
   P.11の「Cisco Security Agent のアンインストール」を参照してください。
- サーバに新しいバージョンをインストールします。

P.5 の「Cisco Security Agent のインストール」を参照してください。

### Management Center for Cisco Security Agent への移行

Cisco CallManager に含まれているセキュリティ エージェントは、変更や表示ができない静的ポリ シーを使用します。Cisco Security Agent for Cisco CallManager に含まれている規則やポリシーを追 加、削除、表示する場合、またはシスコが承認していないサードパーティ製のアプリケーションに 対するサポートを追加する場合は、Management Center for Cisco Security Agent (CSA MC)を購入し てインストールする必要があります。

CSA MC は次の2つのコンポーネントで構成されています。

- Management Center。このコンポーネントは、セキュアなサーバにインストールされ、Web サーバ、構成データベース、および Web ベースのインターフェイスを持っています。Management Center によって、規則やポリシーを定義することができます。また、他のネットワーク システムやサーバにインストールされているエージェントに配布するためのエージェントキットを作成することもできます。
- Cisco Security Agent (管理対象エージェント)。このコンポーネントは、クラスタ内のすべての Cisco CallManager サーバにインストールされ、セキュリティ ポリシーを運用します。管理対象 エージェントは Management Center に登録され、ポリシーや規則のアップデートを受信します。 また、Management Center にイベント ログ レポートを送信します。

作業を始める前に、次に示す CSA MC のマニュアルの最新版を入手する必要があります。

- Installing Management Center for Cisco Security Agents
- Using Management Center for Cisco Security Agents
- Release Notes for Management Center for Cisco Security Agents

これらのマニュアルは、

http://www.cisco.com/en/US/customer/products/sw/cscowork/ps5212/prod\_technical\_documentation.html か らダウンロードできます。

Cisco CallManager 環境では、Management Center コンポーネントは別々のセキュアなサーバにイン ストールし、管理対象エージェント コンポーネントはクラスタ内のすべての Cisco CallManager サー バにインストールする必要があります。Management Center として使用するサーバは、『*Installing Management Center for Cisco Security Agents*』に記載されているシステム要件を満たしていなければ なりません。

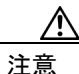

Management Center は、Cisco CallManager がインストールされているサーバにはインストールしな いでください。そのようなインストールを実行しようとすると、CSA MC のインストール時に、 サーバで実行中の Microsoft SQL Server が検出され、CSA MC のインストールが自動的に打ち切ら れます。

CSA MC のパッケージとマニュアルを入手したら、次の手順を実行します。

- ステップ1 個々のサーバ (Cisco CallManager 以外のサーバ)で、「Cisco Security Agent のアンインストール」の 項で説明する手順に従って、Cisco Security Agent をアンインストールします (インストールされて いる場合)。
- **ステップ2** Cisco CallManager のポリシーを記述した最新版の XML ファイルをダウンロードします。このポリ シーは、http://www.cisco.com/kobayashi/sw-center/sw-voice.shtml の「Voice Software Download URL」 で入手できます。

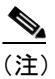

Cisco Security Agent およびポリシーは、ボイス製品の Cryptographic Software サイトに掲載 されています。このサイトには、音声アプリケーション(Cisco CallManager、CRS など)の ソフトウェア ウィンドウからナビゲートできます。

- ステップ3 ダウンロードしたファイルの保存先を書き留めます。
- **ステップ4** 『Installing Management Center for Cisco Security Agents』の「MC installation」の項に記載されている 手順に従って、CSA MC をインストールします。
- **ステップ5** ステップ2でダウンロードしたポリシーを、『Using Management Center for Cisco Security Agents』の 手順に従ってインポートします。
- ステップ6 『Installing Management Center for Cisco Security Agents』の「Quick Start Configuration」の項に従って、 次の作業を実行します。
  - グループの設定
  - グループへのポリシーの追加
  - エージェントキットの構築
- ステップ7 ステップ6 で作成された新しい管理対象エージェントを、『Installing Management Center for Cisco Security Agents』の「Cisco Security Agent Installation and Overview」の項に記載されている手順に従って、配布およびインストールします。

### Cisco Security Agent のアンインストール

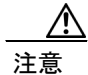

現在インストールされているバージョンに対して、同じバージョンのエージェントをインストール することはできません。エージェントをアンインストールしてから、ソフトウェアを再インストー ルする必要があります。エージェントをアンインストールする場合は、アンインストールの確認を 求めるプロンプトが表示されます。ここで、Yesをクリックして保護を無効にするには、一定時間 内に Yes をクリックする必要があります。No を選択するか、保護が無効になるまで待つ場合は、 セキュリティモードが自動的に有効になります。

ソフトウェアをアンインストールしたら、すぐにサーバをリブートしてください。サーバをすぐに リブートしないと、Windows 2000 のシステム トレイにはフラグが引き続き表示され、GUI の Message タブにはエラーが表示されますが、この状態では、ソフトウェアによる保護は機能しませ ん。

セキュリティエージェントをアンインストールするには、次の手順を実行します。

#### 手順

- ステップ1 次のいずれかの作業を実行します。
  - Start > Control Panel > Add/Remove Programs を選択し、Cisco Security Agent に対して Remove をクリックし、ステップ 2 に進みます。
  - Start > Programs > Cisco Systems > Cisco Security Agent > Uninstall Cisco Security Agent を選択 し、ステップ2に進みます。
- ステップ2 Yes をクリックしてエージェントを停止します。
- ステップ3 Yesをクリックしてエージェントをアンインストールします。
- ステップ4 サーバをリブートします。

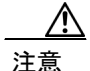

ソフトウェアをアンインストールしたら、すぐにサーバをリブートしてください。サーバをすぐに リブートしないと、Windows 2000 のシステム トレイにはフラグが引き続き表示され、GUI の Message タブにはエラーが表示されますが、この状態では、ソフトウェアによる保護は機能しませ ん。

# トラブルシューティング

エージェントのインストールまたはアンインストールに関する問題が発生した場合は、次の作業を 実行してください。

- サーバをリブートしたことを確認します。
- ソフトウェアのインストールまたはアップグレードに Terminal Services を使用しなかったこと を確認します。
- インストールの前に Cisco HIDS Agent (Entercept) をアンインストールしたことを確認します。
- C:\Program Files\Cisco\CSAgent\log のインストール ログを入手します。
   Cisco Security AgentInstallInfo.txt ファイルおよび driver install.log ファイルの内容を検査します。
- インストールの場合、Network Shim がインストールされていることを確認します。 driver\_install.log には、csanet2k.inf がインストールされたことが記述されていなければなりません。Network Shim がインストールされていない場合は、エージェントをアンインストールして から再インストールしてください。

### Cisco Security Agent の追加情報の入手

Cisco Security Agent の追加情報を入手するには、次の手順を実行します。

#### 手順

- ステップ1 次のいずれかの作業を実行します。
  - Windows 2000 のシステム トレイで、フラグを右クリックし、Open Control Panel を選択し、ステップ 2 に進みます。
  - Start > Programs > Cisco Systems > Cisco Security Agent > Cisco Security Agent を選択し、ステップ 2 に進みます。
- ステップ2 ウィンドウの右上隅にある?アイコンをクリックします。

Cisco Security Agent のマニュアルが表示されます。

### $\mathcal{P}$

: ント Cisco Security Agent 4.0 のマニュアルを入手するには、次の URL をクリックしてください。

http://www.cisco.com/en/US/partner/products/sw/secursw/ps5057/index.html

# Cisco CallManager の関連マニュアルの入手

L

表1に記載されている URL をクリックすると、Cisco CallManager の関連マニュアルにナビゲートできます。

表1 URL のクイック リファレンス

| 関連情報およびソフトウェア                                                                                 | URL および追加情報                                                                                                    |
|-----------------------------------------------------------------------------------------------|----------------------------------------------------------------------------------------------------|
| オペレーティング システムのマニュ<br>アルおよび Virtual Network Computing<br>(VNC) のマニュアル<br>(readme マニュアルではありません) | http://www.cisco.com/univercd/cc/td/doc/product/voice/iptel_<br>os/index.htm                                                                                                    |
| Cisco MCS のデータシート                                                                             | http://www.cisco.com/en/US/products/hw/voiceapp/ps378/ind<br>ex.html                                                                                                    |
| ソフトウェア専用のサーバ (IBM、HP、<br>Compaq、Aquarius)                                                     | http://www.cisco.com/en/US/products/hw/voiceapp/ps378/pro<br>d_brochure_list.html                                                                                                    |
| Cisco CallManager Compatibility Matrix                                                        | http://www.cisco.com/univered/cc/td/doc/product/voice/c_call mg/index.htm                                                                                                    |
| Cisco CallManager のマニュアル                                                                      | http://www.cisco.com/univercd/cc/td/doc/product/voice/c_call mg/index.htm                                                                                                    |
| Cisco CallManager のバックアップと復元に関するマニュアル                                                         | http://www.cisco.com/univercd/cc/td/doc/product/voice/backu<br>p/index.htm                                                                                                    |
| Cisco CallManager、SQL Server、オペ<br>レーティング システムのサービス リ<br>リース、アップグレード、readme に関<br>するマニュアル     | http://www.cisco.com/kobayashi/sw-center/sw-voice.shtml <ul> <li>(注)</li> <li>オペレーティング システムおよび SQL Server 2000 のサービス リリースは、ボイス製品オペレーティング システムの Cryptographic Software ページに掲載されています。このページには、Cisco CallManager ソフトウェア ページからナビゲートできます。</li> </ul> |
| Cisco IP テレフォニー アプリケーショ<br>ンに関するマニュアル                                                         | http://www.cisco.com/univercd/cc/td/doc/product/voice/index.<br>htm                                                                                                    |
| Cisco Integrated Communications System<br>(ICS) 7750                                          | http://www.cisco.com/univercd/cc/td/doc/product/voice/ics/in dex.htm                                                                                                    |

Cisco Security Agent 4.0.1.539-1.1.3 for Cisco CallManager Release 3.2(3)、3.3、および 4.0 のインストール

### マニュアルの入手

マニュアルやその他の技術リソースを入手したり、テクニカル サポートを受けたりするには、いく つか方法があります。ここでは、シスコシステムズから技術情報を入手する方法を紹介します。

#### Cisco.com

マニュアルの最新版は、WWWの次の URL で参照できます。

http://www.cisco.com/univercd/home/home.htm

シスコ Web サイトには、次の URL からアクセスできます。

http://www.cisco.com

各国のシスコ Web サイトには、次の URL からアクセスできます。

http://www.cisco.com/public/countries\_languages.shtml

#### マニュアルの発注方法

マニュアルの発注方法については、次の URL を参照してください。

http://www.cisco.com/univercd/cc/td/doc/es\_inpck/pdi.htm

シスコのマニュアルは、次の方法でご発注いただけます。

- Cisco.com 登録ユーザ(シスコの直接顧客)は、Networking Products MarketPlace からシスコ製品のマニュアルを発注できます。
   http://www.cisco.com/en/US/partner/ordering/index.shtml
- Cisco.com に登録されていない場合、製品を購入された代理店へお問い合せください。

I

#### テクニカル サポート

シスコと正式なサービス契約を交わしているすべてのお客様、パートナー、および代理店は、Cisco Technical Assistance Center (TAC) の 24 時間テクニカル サポートを、オンラインと電話で利用する ことができます。Cisco.com は、オンラインのテクニカル サポートの最初の窓口として、Cisco TAC Web サイトを運営しています。

#### Cisco TAC Web サイト

Cisco TAC Web サイト(http://www.cisco.com/tac)は、オンラインのマニュアルやツールを提供する ことで、シスコ製品とその技術に関するトラブルシューティングを容易にします。Cisco TAC Web サイトは、年間を通して1日24時間利用できます。

Cisco TAC Web サイトのすべてのツールへのアクセスには、Cisco.com へのユーザ ID とパスワード が必要です。ログイン ID およびパスワードを取得されていない場合は、次の URL で登録手続きを 行ってください。

http://tools.cisco.com/RPF/register/register.do

#### Japan TAC Web サイト

Japan TAC Web サイトでは、利用頻度の高い TAC Web サイト(http://www.cisco.com/tac)のドキュ メントを日本語で提供しています。Japan TAC Web サイトには、次の URL からアクセスしてくだ さい。

#### http://www.cisco.com/jp/go/tac

サポート契約を結んでいない方は、「ゲスト」としてご登録いただくだけで、Japan TAC Web サイトのドキュメントにアクセスできます。Japan TAC Web サイトにアクセスするには、Cisco.com のログイン ID とパスワードが必要です。ログイン ID とパスワードを取得していない場合は、次のURL にアクセスして登録手続きを行ってください。

http://www.cisco.com/jp/register

#### TAC Case ツールの利用

オンラインの TAC Case Open ツール (http://www.cisco.com/tac/caseopen) を使用すると、P3 と P4 の 事例を短時間で検索できます (ご使用のネットワークの負荷が最小限であること、または製品情報 を要求していること)。ユーザが状況を入力すると、TAC Case Open ツールがその状況をすぐに打開 するために、自動的に迅速な解決策を提示します。これらの推奨事項で解決できない場合は、Cisco TAC のエンジニアが対応します。

P1 または P2 レベルの問題が発生した場合(ネットワークがダウンした、または機能が著しく低下 した)、またはインターネットでアクセスできない場合は、Cisco TAC に電話で問い合せください。 Cisco TAC の担当者がすぐに P1 および P2 の問題に対応し、業務をスムーズに遂行できるようにサ ポートします。

電話で問い合せるには、次の電話番号のいずれかを使用します。

アジア太平洋地域:+61284467411 (オーストラリア:1800805227) 欧州アフリカ地域:+3227045555 米国:1800553-2447

Cisco TAC の連絡先一覧は、次の URL を参照してください。

http://www.cisco.com/warp/public/687/Directory/DirTAC.shtml

#### TAC の不具合の優先レベルの定義

すべての問題が標準のフォーマットで報告されるように、問題の優先レベルを定義しています。

優先レベル1 (P1):使用中のネットワークが停止したために、お客様の業務に深刻な影響を及ぼしている。シスコはお客様と協力して、必要なリソースをすべて投入し、24時間体制で問題を解決します。

優先レベル2(P2):使用中のネットワークのパフォーマンスが著しく低下したり、またはシスコ製品の不十分なパフォーマンスのために、お客様の業務に重大な悪影響を及ぼしている。シスコはお客様と協力して、問題解決のために、通常の営業時間内で専任のリソースを投入します。

優先レベル3(P3):ネットワークのパフォーマンスが低下したが、ほとんどの業務運用が機能して いる。シスコはお客様とともに、通常の営業時間内にリソースを投入して、サービスを満足いくレ ベルまで回復させます。

優先レベル4(P4):シスコ製品の機能、インストレーション、コンフィギュレーションについて、 情報または支援が必要である。業務にほとんど影響しない、または影響しない。

## その他の出版物や情報の入手

シスコの製品、技術、およびネットワーク ソリューションに関する情報は、各種オンラインで、また、出版物として入手できます。

Cisco Product Catalog は、シスコシステムズが提供するネットワーク製品とその注文方法、およびカスタマーサポートサービスについて説明しています。『Cisco Product Catalog』には、次のURLからアクセスしてください。

http://www.cisco.com/en/US/products/products\_catalog\_links\_launch.html

 Cisco Press は、ネットワークに関する書籍を広範囲にわたって出版しています。初心者のユー ザおよび熟練したユーザに次の書籍をお勧めします:『Internetworking Terms and Acronyms Dictionary』、『Internetworking Technology Handbook』、『Internetworking Troubleshooting Guide』、 『Internetworking Design Guide』。現行の Cisco Press の発行書籍とその他の情報は、次の URL で Cisco Press online から参照できます。

http://www.ciscopress.com

 『Packet』は、シスコが3ヶ月に1回発行している出版物です。ネットワーク分野の最新動向、 技術的な進展、シスコ製品、およびソリューションを提供することで、業界のプロフェッショ ナルがネットワーク事業への投資を最大限に活かすための情報を記載しています。これには、 ネットワークの配置、トラブルシューティングのヒント、コンフィギュレーション例、お客様 のケーススタディ、チュートリアルとトレーニング、認定情報、および詳細なオンラインリ ソースへの数多くのリンクが含まれています。『Packet』は、次のURLで参照いただけます。

http://www.cisco.com/go/packet

『iQ Magazine』は、シスコが2ヶ月に1回発行している出版物で、インターネットビジネス戦略に関する最新情報を企業の経営者に提供しています。『iQ Magazine』には、次のURLからアクセスできます。

http://www.cisco.com/go/iqmagazine

- 『Internet Protocol Journal』は、シスコシステムズが3ヶ月ごとに発行している雑誌で、パブリックインターネットおよびプライベートインターネット、パブリックイントラネットおよびプライベートイントラネットの設計、開発、運用に携わるエンジニアリングのプロフェッショナルを対象としています。『Internet Protocol Journal』には、次のURLからアクセスできます。 http://www.cisco.com/en/US/about/ac123/ac147/about cisco the internet protocol journal.html
- トレーニング:ネットワーキングの高水準なトレーニングを提供しています。ネットワークトレーニングの最新内容は、次の URL で参照できます。

http://www.cisco.com/en/US/learning/index.html

このマニュアルまたは Web サイトで言及されているその他の商標はすべて、それぞれの所有者のものです。「パートナー」という語の使用は、シスコと他社の提携 関係を意味するものではありません。(0304R)

Copyright © 2003, Cisco Systems, Inc. All rights reserved.

お問い合わせは、購入された各代理店へご連絡ください。

CCIP、CCSP、Cisco Arrow のロゴ、Cisco Powered Network のマーク、Cisco Unity、Follow Me Browsing、FormShare、および StackWise は、Cisco Systems, Inc.の 商標です。Changing the Way We Work, Live, Play, and Learn、および iQuick Study は、Cisco Systems, Inc. のサービスマークです。Aironet、ASIST、BPX、Catalyst、 CCDA、CCDP、CCIE、CCNA、CCNP、Cisco、Cisco Certified Internetwork Expert のロゴ、Cisco IOS、Cisco IOS のロゴ、Cisco Press、Cisco Systems、Cisco Systems Capital、Cisco Systems のロゴ、Empowering the Internet Generation、Enterprise/Solver、EtherChannel、EtherSwitch、Fast Step、GigaStack、Internet Quotient、IOS、 IP/TV、iQ Expertise、iQ のロゴ、iQ Net Readiness Scorecard、LightStream、MGX、MICA、Networkers のロゴ、Networking Academy、Network Registrar、Packet、 PIX、Post-Routing、Pre-Routing、RateMUX、Registrar、ScriptShare、SlideCast、SMARTnet、StrataView Plus、Stratm、SwitchProbe、TeleRouter、The Fastest Way to Increase Your Internet Quotient、TransPath、および VCO は、米国および一部の国における Cisco Systems, Inc. とその関連会社の登録商標です。

シスコシステムズでは以下のURLで最新の日本語マニュアルを公開しております。 本書とあわせてご利用ください。

Cisco Connection Online Japan http://www.cisco.com/japanese/manuals/

日本語マニュアルの購入を希望される方は、以下のURLからお申し込みいただけます。

シスコシステムズマニュアルセンター http://www2.hipri.com/cisco/

上記の両サイトで、日本語マニュアルの記述内容に関するご意見もお受けいたしますので、 どうぞご利用ください。

なお、技術内容に関するご質問は、製品を購入された各代理店へお問い合せください。

Cisco Security Agent 4.0.1.539-1.1.3 for Cisco CallManager Release 3.2(3)、3.3、および 4.0 のインストール

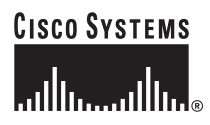

 シスコシステムズ株式会社 URL:http://www.cisco.com/jp/
 問合せ URL:http://www.cisco.com/jp/service/contactcenter/
 〒 107-0052 東京都港区赤坂 2-14-27 国際新赤坂ビル東館 TEL.03-5549-6500 FAX.03-5549-6501